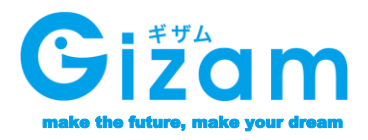

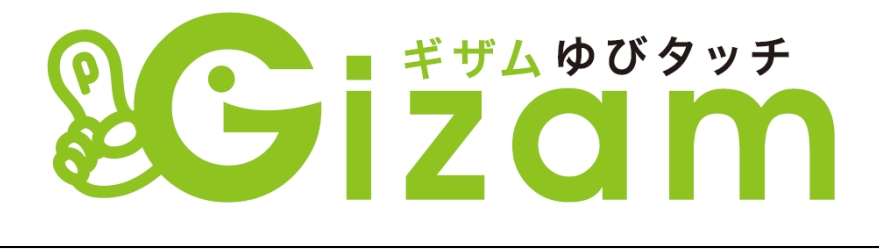

# 導入準備編

Var. 1.002

Copyright 2009-2012 Nami-net Co., LTD. All Rights

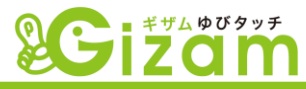

# 目次

| はじめに・・・・・・・・・・・・・・・・・・・・・・・・・・・・・・・・・・・・                 | <u>3P</u>  |
|----------------------------------------------------------|------------|
| 動作環境・・・・・・・・・・・・・・・・・・・・・・・・・・・・                         | <u>4P</u>  |
| 利用許諾・・・・・・・・・・・・・・・・・・・・・・・・・・・・・・                       | <u>5P</u>  |
| Firefoxのインストール・・・・・・・・・・・・・・・・・・・・・・・・・・・・・・・・・・・・       | <u>6P</u>  |
| Lhaplusのインストール・・・・・・・・・・・・・・・・・・・・・・・・・・・・・・・・・・・・       | <u>9P</u>  |
| Yubi-Touchのインストール・・・・・・・・・・・・・・・・・・・・・・・・・・・・・・・・・・・・    | <u>13P</u> |
| Yubi-Touchの初期設定・・・・・・・・・・・・・・・・                          | <u>24P</u> |
| Yubi-Touchにログインしてみよう・・・・・・・・・・・・・・・・・・・・・・・・・・・・・・・・・・・・ | <u>27P</u> |

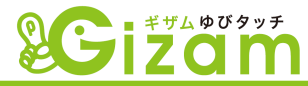

#### はじめに

初めまして、有限会社ナミネットと申します。

この度は、次世代型顧客管理システム「Gizam-ゆびタッチ」をお申し込み頂き、 ありがとうございました!

本ツールは、『店舗集客の最強ツール』というコンセプトの元に、5年以上もの開発期間を経て 完成した店舗集客管理システムです。

このシステムを通じて、店舗様の集客UPに貢献し、売上アップのお役に立てれば幸いです。 それでは早速ですが、本マニュアルについて解説いたします。

本マニュアルは、「Gizam-ゆびタッチ」の初期導入マニュアルとなっており、

システムのインストールと利用環境の設定について解説しています。

初期設定が完了後につきましては、別マニュアルGizam-ゆびタッチ基本操作編をご確認くださいませ。

各機能を使う際の注意点など、重要な事項も解説していますので、

初めてGizam-ゆびタッチをご利用いただく場合は、必ずご一読頂きますようお願いいたします。 なお、本システムのマニュアルは1つ1つの操作を図解で解説したり、専門用語をかみ砕いて解 説したりと、PCが苦手な方でも安心してご利用けるよう、最大限の工夫を行っています。

しかし、それでも人によっては難しく感じてしまったり、 分かりにくいと感じてしまう部分が出てきてしまうかもしれません。

そういった場合は、マニュアルだけ読んで『難しいから無理』と終わらせずに、 実際にシステムを操作しながらマニュアルを読んでみる事をお奨めします。 読んでいるだけでは難しいと思っていた部分も、 実際にやってみると思ったより簡単だったというケースは多々あるものです。

将来の財産(顧客情報)構築のため、今を頑張ることをおススメいたします。 成功するための機能は盛り込まれています。是非!有効活用いただけましたら幸いです。

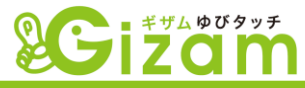

# Gizam-ゆびタッチの動作環境

| CPU           | Intel PentiumⅢ以上(Pentium Ⅲクラス、1GHz 以上推奨)                                                                                                    |
|---------------|----------------------------------------------------------------------------------------------------|
| メモリ           | 1GB以上                                                                                                    |
| ハードディスク       | インストール時に必要なハード ディスク空き領域:300 MB<br>必要なハード ディスク空き領域:2GB                                                                                                    |
| ディスプレイ<br>解像度 | 1024 x 768以上                                                                                                    |
| OS            | Microsoft Windows 7(推奨)<br>Microsoft Windows VISTA<br>Microsoft Windows XP<br>※32bit、64bitに対応しています。                                                                                             |
| その他           | 動作環境として「.Net Framework 2.0」が必須となります。<br>Windows7以降のOSは標準装備されておりますが、XP、VISTAをご<br>利用の場合はGizam-ゆびタッチシステムインストール時に同時インス<br>トールを行っております。<br>※万が一、インストールがうまく実行できない場合のみ、以下リンクか<br>ら個別インストールを行ってくださいませ。 |

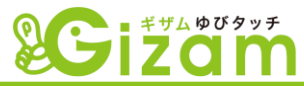

### 利用許諾

有限会社ナミネット(以下「弊社」といいます)と、本件ソフトウェア(Gizam-ゆびタッチ)をご利用のお客様は、弊社が著作権を有する ソフトウェアであるGizam-ゆびタッチの使用に関し、以下のとおり契約を締結します。

#### 第1条(契約の成立)

本契約は、お客様が、Gizam-ゆびタッチ(以下、「本ソフト」といいます。)の全部又は一部をコンピューターのハードディスク等の 記憶装置へ保存したとき、又は本ソフトを利用したときに、お客様が本契約の締結に同意したとみなされることにより成立するもの とし、契約の効力生じずるものとします。

#### 第2条(著作権の帰属)

本ソフトの著作者は有限会社ナミネットであり、本ソフト及び本ソフトに付属するマニュアル、テンプレート、画像類等、本ソフトに関連 する一切のドキュメントに関する著作権等の知的財産権は、すべて弊社に帰属するものであり、お客様は、本ソフトの著作権等の 知的財産権及び所有権その他のいかなる権利をも取得するものではございません。

#### 第3条(利用許諾)

弊社は、お客様に対し、お客様が本契約の定めに従うことを条件として、本ソフトを使用する非独占的な権利を許諾します。

#### 第4条(禁止事項)

- 1. お客様は、本ソフトの全部又は一部を複製することはできません。
- 2. お客様は、本ソフト、および本ソフトに付属する一切のドキュメントの改変、リバースエンジニアリング、逆コンパイル又は 逆アセンブルその他の解析行為をすることはできません。
- 3. お客様は、第三者に対し本ソフトの使用を許諾し、又は第三者に対し本ソフトを販売、貸与若しくはリースすることはできません。
- お客様は、本ソフト内のみで使用することを目的として作られた画像、テンプレート等を、弊社に無許可で有償、無償問わず 第三者に配布することはできません。

#### 第5条(保証及び免責)

- 1.弊社は、お客様に対し、本ソフトに関して、本ソフトの使用効果、特定用途への適合性その他一切の保証を行うものでは ございません。
- 2.弊社は、お客様及び第三者が本ソフトに関連して直接又は間接に被ったいかなる損害についても、一切責任を負いません。 お客様は、お客様の責めに帰すべき事由により本ソフトの仕様に関連して第三者からお客様になされた請求に基づく損害、損失 あるいは責任から弊社を免責するものとします。

#### 第6条(契約の終了)

- 1. お客様は、本ソフトをコンピュータのハードディスク等の記憶装置及びメモリーからすべて消去することにより、本契約を終了させることができます。この場合、弊社は、本ソフト利用許諾の対価としてお客様が支払われた一切の対価を返還いたしません。
- 2. お客様が本契約のいずれかの条項に違反したときは、弊社は、お客様に対し何らの通知、催告を行うことなく直ちに本契約を終了 させることができます。この場合、お客様は、本ソフト及びマニュアル等本ソフトに関連する一切のドキュメントを使?することができず 弊社が本契約解除に要した実費(弁護士費用、控訴費用を含みます。)等の実損害額を賠償するものとします。

#### 第7条(合意管轄)

本契約に関する一切の紛争については、東京地方裁判所を第一審の専属管轄裁判所とします。

以上

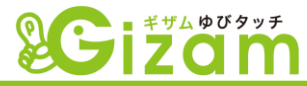

### Firefoxのインストール

#### まずはじめに、当システムをご利用いただくに際しまして、推奨しておりますブラウ ザ「Firefox」のインストールについて、ご説明いたします。

Firefox は、世界第2位のシェアと多数の受賞歴を誇る、Mozillaのオープンソース Web ブラウザです。

インストールはもちろん無料で使うことができます。

Internet ExplorerやGoogle Chrome等のブラウザでも動作確認は行っておりますが、Gizam-ゆびタッチを 最適にご利用頂くためにFirefoxを推奨させていただいております。

※既にFirefoxをインストールされている場合は、新たにインストールをする必要はありません。

### ・ダウンロードとインストール

1

<u>Firefox のダウンロードページ</u>を Microsoft Internet Explorer などのブラウザで開いてください。 このページでは、ご使用のコンピュータに最適なバージョンの Firefox が自動的に選択され、 ダウンロードできます。

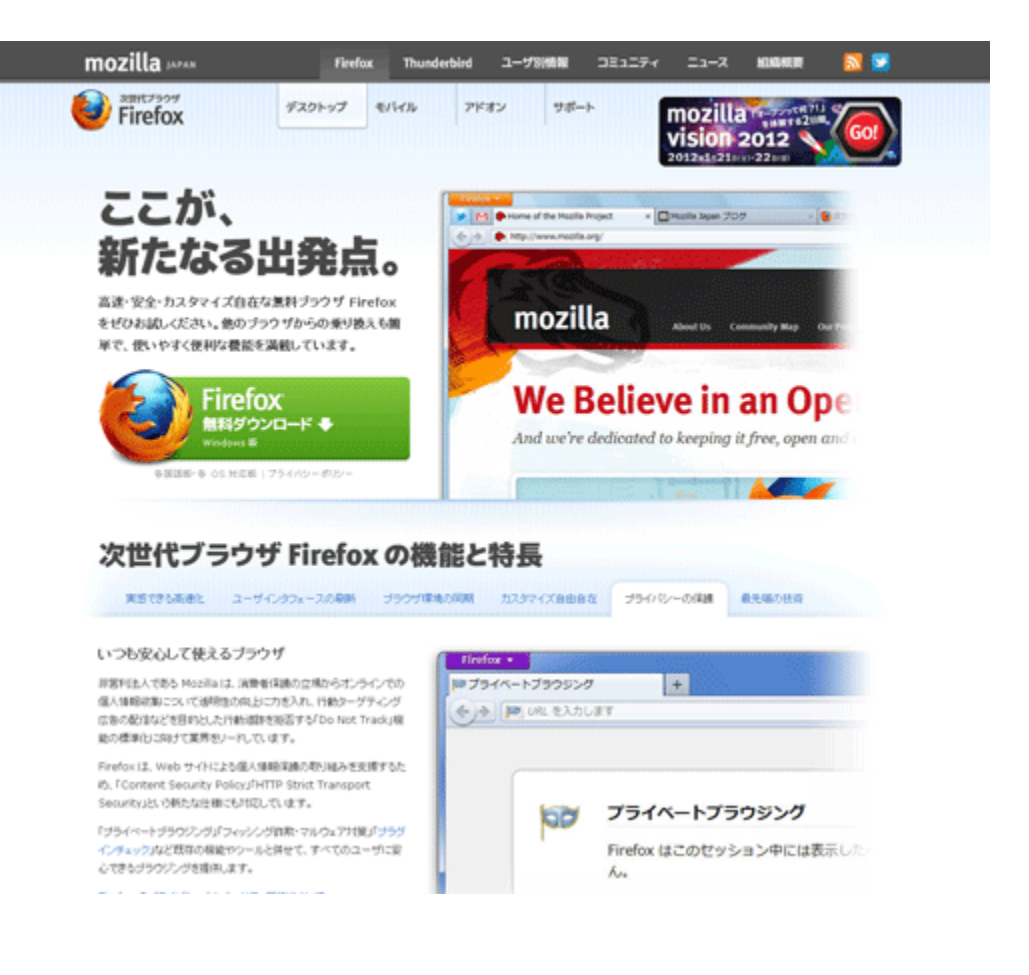

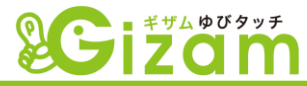

緑色の「無料ダウンロード」のリンクをクリックして Firefox のインストーラファイルをダウンロードして ください。

ご利用のインターネット回線の速度により、ダウンロードには数分かかることがあります。 ダウンロードが完了するまでお待ちください。

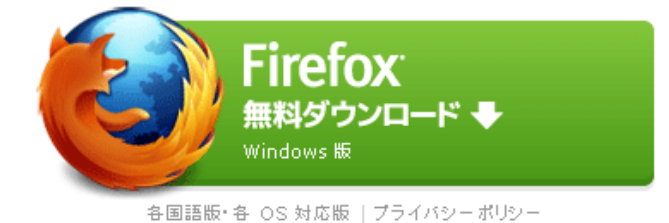

3

2

ダウンロードが完了したら、開くまたは実行ボタンをクリックしてインストールを開始してください。

| このファイルを実行します                | h?                                                                                                    |
|-----------------------------|----------------------------------------------------------------------------------------------------|
| 名前:<br>発行元:<br>種類<br>発信元:   | Firefox Setup 901.exe<br>Mozilla Corporation<br>アプリケーション<br>C*Documents and Setures¥suga¥M), Documents¥DownL<br>実行(別 キャンセル |
| ▼この種類のファイルであ                | あれば常に警告する(型)                                                                                                    |
| インターネット<br>を起こす可能<br>。危険性の訪 | のファイルは役に立ちますが、このファイルの種類はコンピュータに問題<br>性があります。信頼する発行元のソフトウェアのみ、実行してください<br>明                                                 |

4

次に、セットアップ画面の指示に従って Firefox をインストールしてください。(数回クリックするだけです)

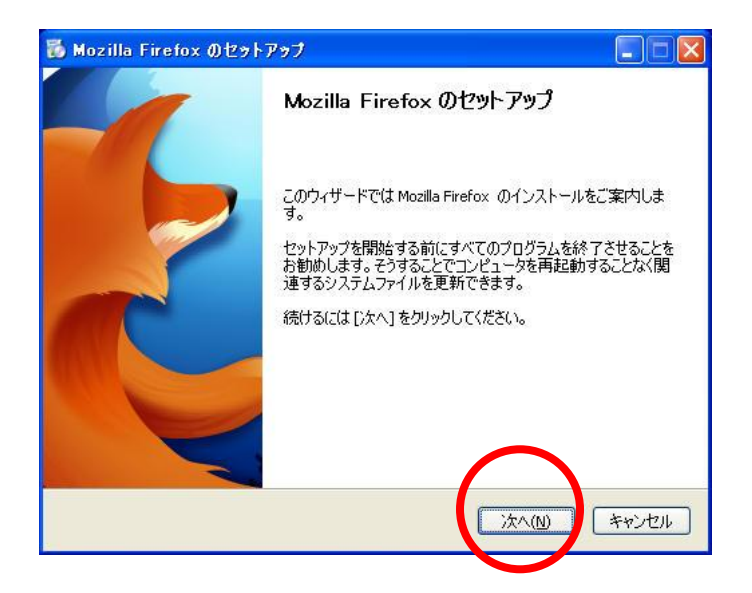

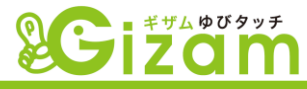

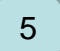

標準インストールにチェックは入っているのを確認し、次へポタンをクリック

| 🐻 Mozilla Firefox のセットアップ                                                                 |       |
|-------------------------------------------------------------------------------------------|-------|
| <b>セットアップの種類</b><br>セットアップオブションを選んでください                                                   |       |
| <ul> <li>         ・ アンジの種類を選択して、[)次へ]をクリックしてください。         ・         ・         ・</li></ul> |       |
|                                                                                           | キャンセル |

6

Firefoxを既定のブラウザとして使用するにチェックは入っていないことを確認し、 インストールポタンをクリック

| 🐻 Mozilla Firefox のセットアップ                        |       |
|--------------------------------------------------|-------|
| <b>セットアップ設定の確認</b><br>Firefox をインストールする準備ができました。 |       |
| 、<br>次の場所に Firefox をインストールします:                   |       |
| C.+Fragram Files¥Mozilla Firefox                 |       |
| ■Firefoxを既定のブラウザとして使用する(S)                       |       |
| [インストール] をクリックするとインストールを開始します。                   |       |
| 戻る(B) インストール(D)                                  | キャンセル |

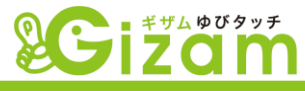

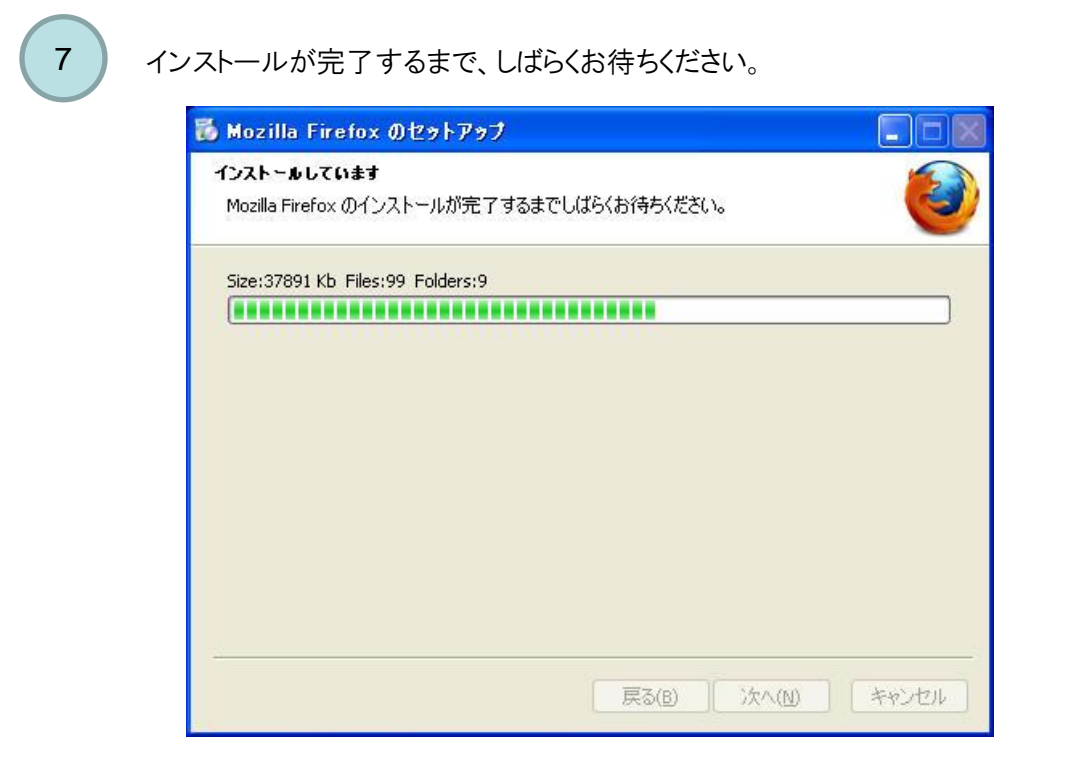

これで Firefox のインストールは完了です!

8

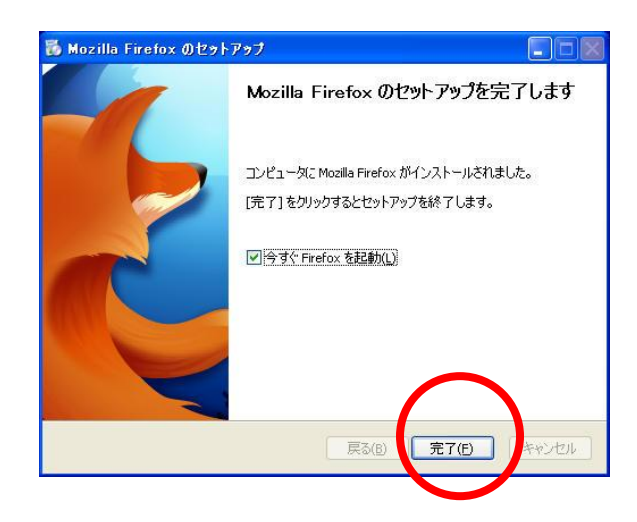

インストールが完了するとFirefoxのショートカットアイコンが デスクトップ上に作成されます。

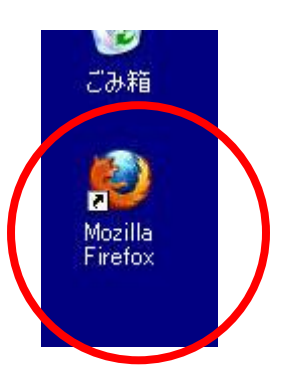

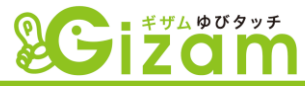

### Lhaplusのインストール

#### 次に、当システムをインストールの際にzipファイル解答ソフトが必要になりますので、 Lhaplusのインストールについて、ご説明いたします。

Lhaplusは、世数多くのアーカイブ形式に対応したDLL不要の圧縮・解凍ソフトです。

インストールはもちろん無料で使うことができます。

※既にzipファイルを解凍できる場合は、新たにLhaplusをインストールをする必要はありません。 多くの場合、このソフトのインストールは不要のはずです。

### ・ダウンロードとインストール

1

Lapillusのダウンロードページ(窓の杜)をブラウザで開いてください。

このマニュアルでは、窓の杜でのダウンロード方法を説明しておりますが、他のダウンロードサイト からダウンロードすることも可能です。

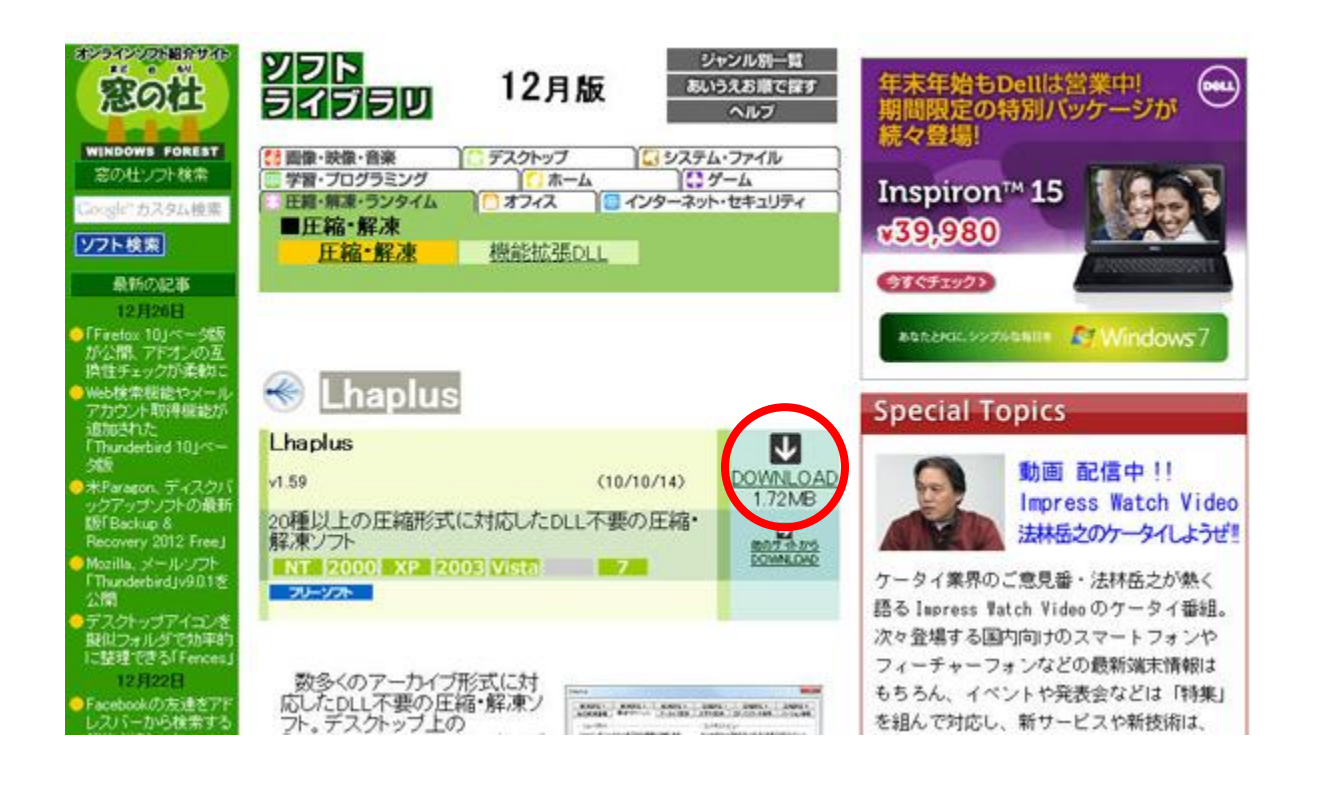

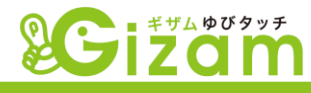

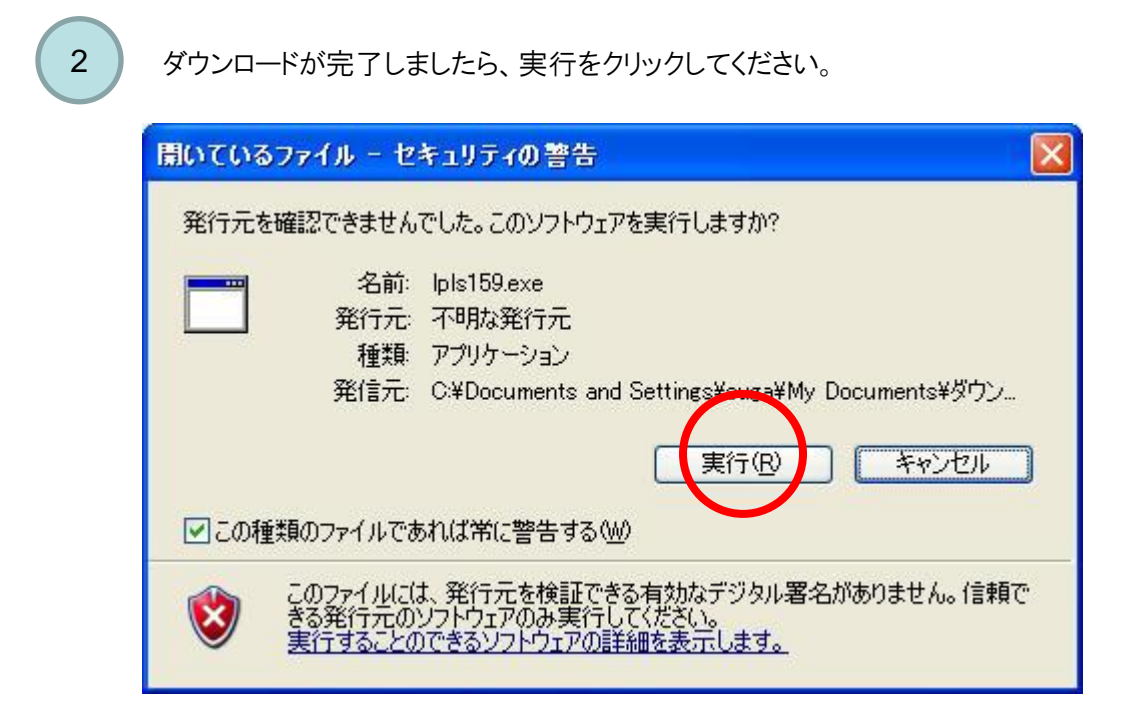

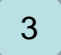

次に、セットアップ画面の指示に従って Lhaplusをインストールしてください。(数回クリックするだけです)

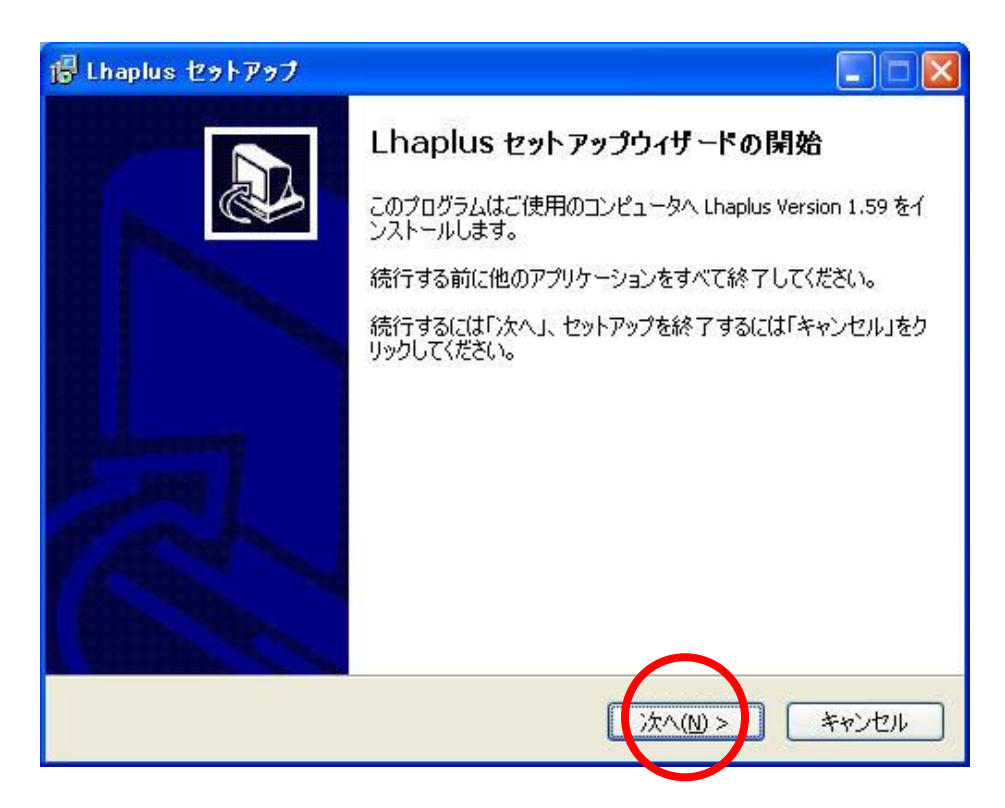

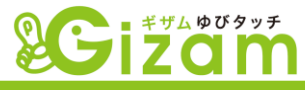

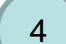

利用規約を確認し、「次へ」をクリックします。

| г Lhaplus セットアップ                                                                                  |       |
|---------------------------------------------------------------------------------------------------|-------|
| 情報<br>統行する前に以下の重要な情報をお読みください。                                                                     |       |
| セットアップを続行するには「次へ」をクリックしてください。                                                                     |       |
| Lhaplus for Windows : README                                                                      |       |
| Copyright (C) 2010 Schezo. All rights reserved.                                                   |       |
| このファイルでは、Lhaplus のインストール方法や使用方法、<br>およびその他の重要な情報について説明しています。<br>ソフトウェアを使用する前に、必ず最後まで目を通すようお願いします。 |       |
| 目次                                                                                                |       |
| <戻る(B) (次へ(N)>)                                                                                   | キャンセル |

5

インストール先を確認(基本的にはそのままで問題なし)して「次へ」をクリックします。

| .haplus セットアップ                          |                    |                                           |
|-----------------------------------------|--------------------|-------------------------------------------|
| <b>インストール先の指定</b><br>Lhaplus のインストール先を指 | 定してください。           | And and and and and and and and and and a |
| Lhaplus をインストー                          | -ルするフォルダを指定して、「次へ」 | をクリックしてください。                              |
| 続けるには「次へ」をクリックし<br>ださい。                 | てください。別のフォルダを選択するに | こは「参照」をクリックしてく                            |
| C:¥Program Files¥Lhaplus                |                    | 参照( <u>R</u> )                            |
| このプログラムは最低 3.3 MB                       | のディスク空き領域を必要とします。  |                                           |
|                                         | <戻る(B) 次           | へ(N) > キャンセル                              |
|                                         |                    |                                           |

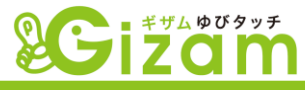

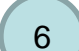

内容を確認し、「インストール」を開始します。

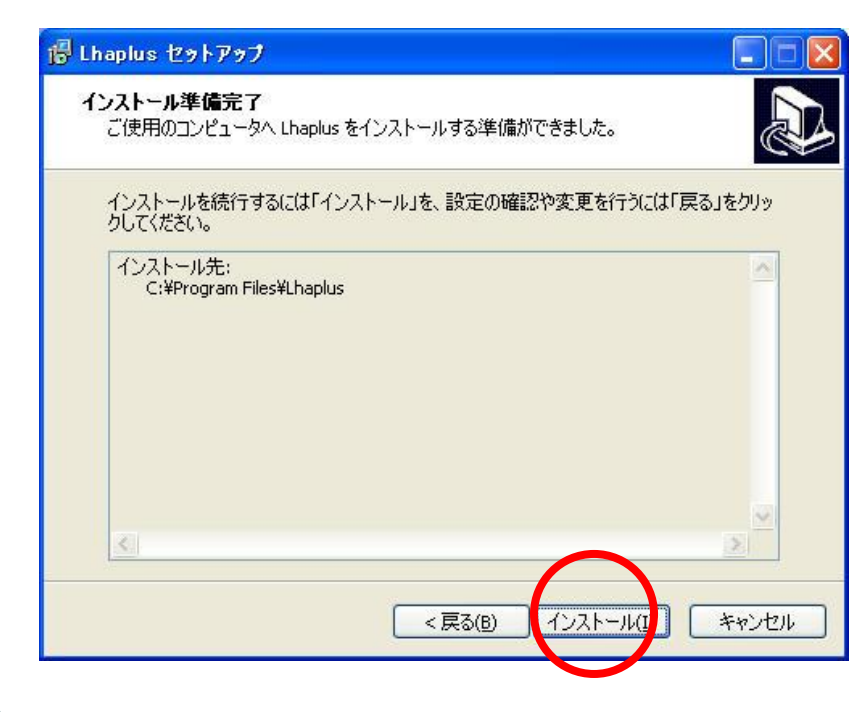

これで Lhaplus のインストールは完了です!

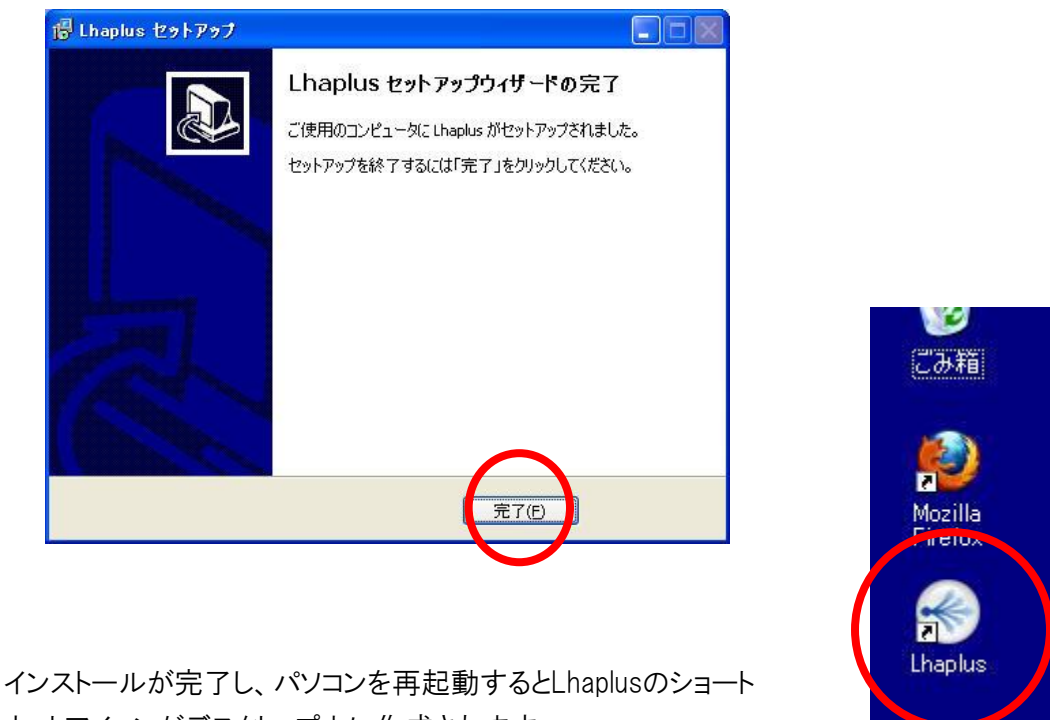

カットアイコンがデスクトップ上に作成されます。

※このショートカットアイコンは邪魔であれば、ゴミ箱に捨てても問題ありません。

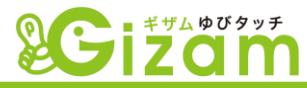

### Gizam-ゆびタッチのインストール

#### いよいよ**Gizam-**ゆびタッチシステムのインストールを行います。 WindowsのOS毎にインストールプログラムが違いますのでご注意くださいませ。

※ 当システムをインストールしていないPCでも、Gizam-ゆびタッチの管理画面へログインすることが可能です。 ただし、システムをインストールしていないPCでは、指やフェリカの登録や確認機能が利用できません。 つきましては、実際に利用する店舗のPCのみ、システムをインストールするよう、お願いいたします。

※複数台のPCで指認証機やフェリカ認証機をご利用希望の場合、別途お申込みが必要になります。

### ・プログラムのダウンロード

Windows XP をご利用のお客様はこちらからダウンロードを行ってくださいませ。

http://gizam.jp/modules/ybp/YubiTouchFull.exe

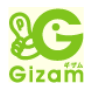

Windows VISTA・7 をご利用のお客様はこちらからダウンロードを行ってくださいませ。

http://gizam.jp/modules/ybp/YubiTouch.exe

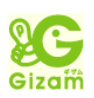

※ご注意

上記URLリンクをクリックしてもブラウザの画面がエラー表示される場合は、 URLをコピーしてブラウザのアドレスバーにそのURLをペーストして再度アクセス してみてください。

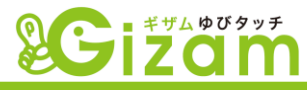

# ・プログラムのインストール

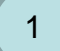

ダウンロードファイル確認し、「ダブルクリック」してファイルを開きます。

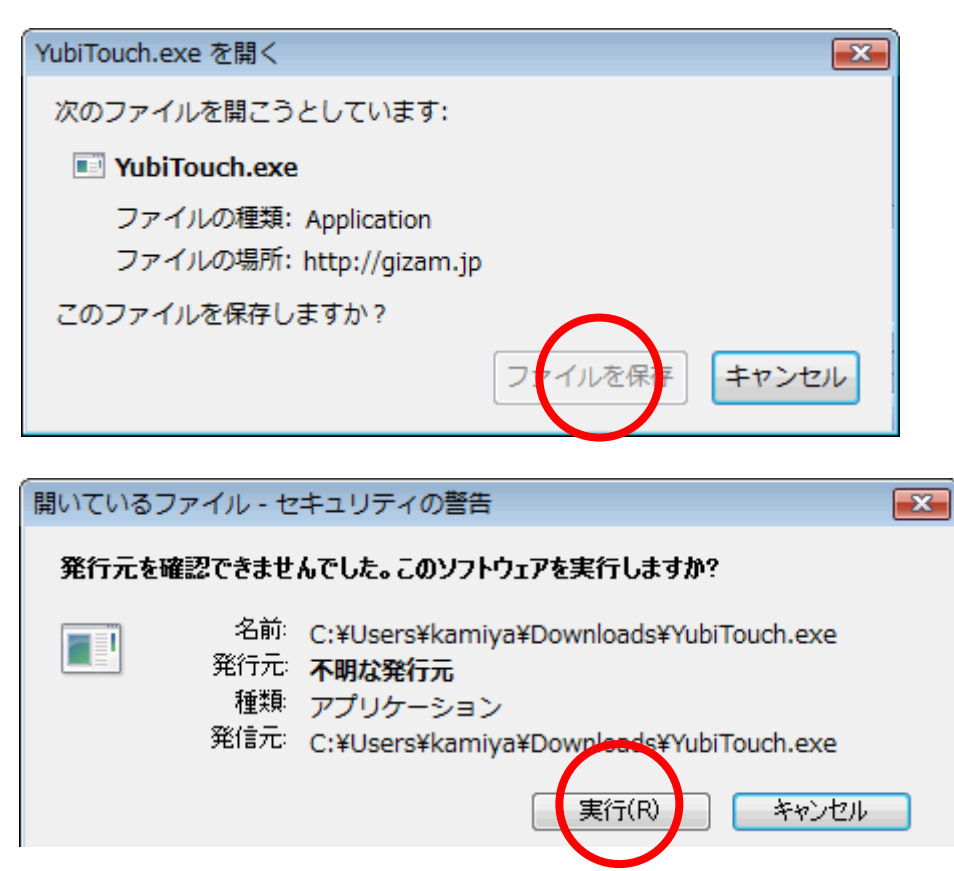

2

Gizam-ゆびタッチ使用許諾契約内容が表示されますので、必ずご確認いただいた上で問題なければ、「はい」をクリックしてください。

| YubiTouch                                                                                                    | < |
|----------------------------------------------------------------------------------------------------|---|
| 〉次の使用許諾契約をお読みください。PageDown キーを使ってスクロールしてください。                                                                                                    |   |
|                                                                                                    |   |
| 使用許諾契約                                                                                                    |   |
| 第1条(総則)<br>有限会社ナミネットは本ソフトウェアの日本国内における非独占的かつ譲渡不                                                                                                    |   |
| <sup>能な</sup> 使用権を使用者に許諾します。<br>第2条(使用権)                                                                                                    |   |
| 使用者の本ソフトウェアの使用は個人的範囲に限定されるものとし、使用者は<br>本ソフトウェアおよび関連書類の一部もしくは全部を複製(本ソフトウェアを<br>ダウンロードしてパーソナルコンピューターにインストールする場合を除く)、<br><u>複写、頒布、もしく</u> は修正、追加等の改変をすることはできません。 |   |
| 第3条(譲渡等の祭正)<br>1. 使用者は、有限会社ナミネットの事前の文書による承諾なくして、前条に規定<br>する ・                                                                                                 |   |
| 使用許諾契約に同意されますか? [いいえ] を選ぶとインストールを中止します。インスト<br>ールするには、この契約に同意してください。                                                                                          |   |
| (はい(Y) (パリえ(N)                                                                                                    | ] |
|                                                                                                    |   |

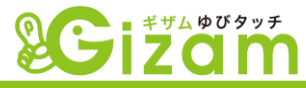

YubiTouch セットアップウィザードが立ち上がりますので、「次へ」をクリックします。

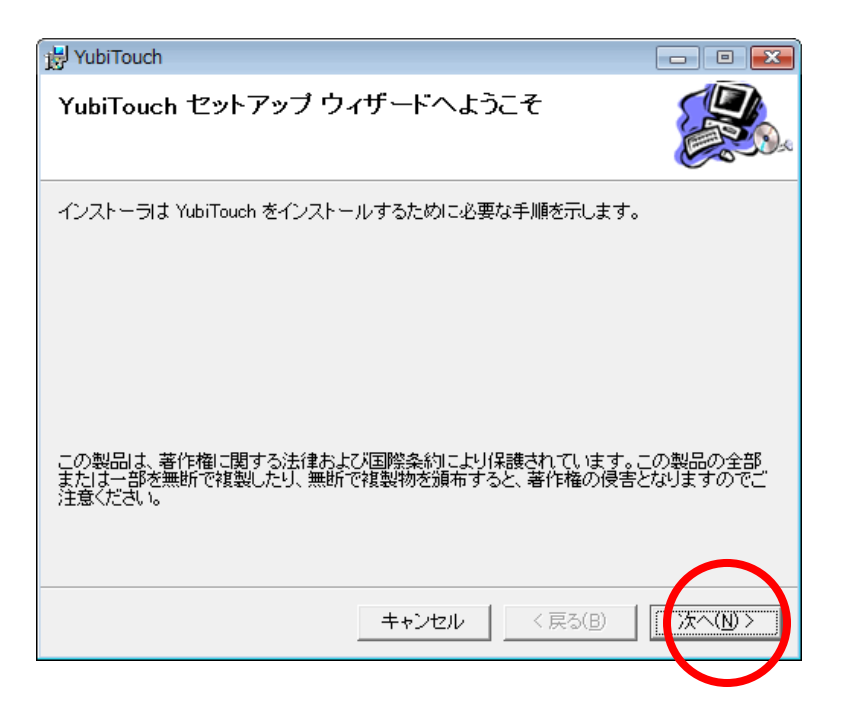

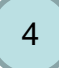

Gizam-ゆびタッチ システムのインストール先を確認し、「次へ」をクリックします。 (基本的にはそのままの設定で問題ありません。)

| 붱 YubiTouch                                                             | - 0 💌              |
|-------------------------------------------------------------------------|--------------------|
| インストール フォルダの選択                                                          |                    |
| インストーラは次のフォルダへ YubiTouch をインストールします。                                    |                    |
| このフォルダにインストールするには[次へ]をクリックしてください。別の<br>ルするには、アドレスを入力するか[参照]をクリックしてください。 | フォルダにインストー         |
| フォルダ(E):                                                                |                    |
| C¥Program Files¥ナミネット¥YubiTouch¥                                        | 参照( <u>R</u> )     |
|                                                                         | ディスク領域( <u>D</u> ) |
| YubiTouch を現在のユーザー用か、またはすべてのユーザー用にインストー)                                | います:               |
| ○ すべてのユーザー( <u>E</u> )                                                  |                    |
| ○ このユーザーのみ(M)                                                           | $\frown$           |
| キャンセル < 戻る(B)                                                           | ( <u>)</u>         |
|                                                                         |                    |

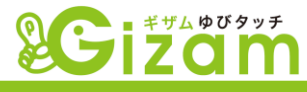

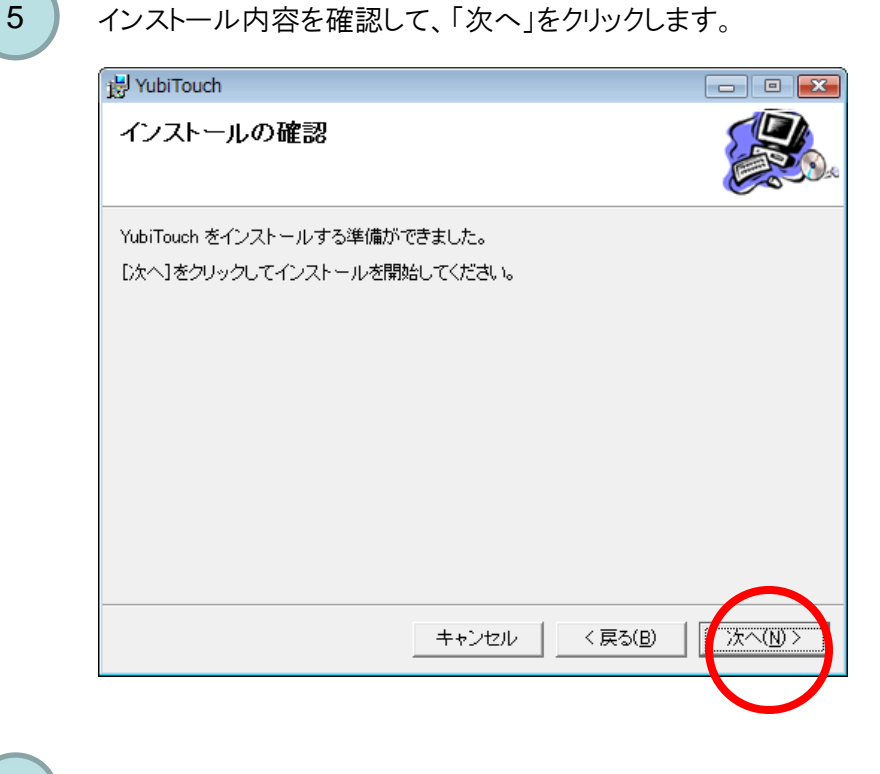

Gizam-ゆびタッチ システムのインストールが開始されます。

| HubiTouch               |                       |
|-------------------------|-----------------------|
| YubiTouch をインストールしてし    | ,vます                  |
| YubiTouch をインストールしています。 |                       |
| お待ちください                 |                       |
|                         | -+ンセル < 戻る(B) 次へ(N) > |

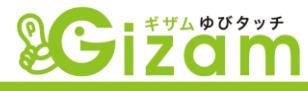

| インストールが完了し                 | ŧl.t-           |            |          |
|----------------------------|-----------------|------------|----------|
|                            |                 |            | <b>S</b> |
| YubiTouch は正しくインストール       | <i>」</i> されました。 |            |          |
| 終了するには、[閉じる]をクリッ           | っしてください。        |            |          |
|                            |                 |            |          |
|                            |                 |            |          |
|                            |                 |            |          |
|                            |                 |            |          |
|                            |                 |            |          |
| Windows Update で、.NET Fram | mework の重要な更新がる | あるかどうかを確認し | ,てください。  |
|                            |                 |            |          |
|                            |                 |            |          |
|                            |                 |            |          |

Gizam-ゆびタッチのインストールが完了すると、自動的にフェリカポートソフトウェア(SONY社製品、 パソリ)のインストール準備が始まりますので、そのままお待ちくださいませ。

| FeliCa Port Software With Driver - InstallShield Wizard                                |                   |
|----------------------------------------------------------------------------------------|-------------------|
| <sup>2</sup> セットアップの準備<br>InstallShield Wizard がセットアップの準備を行っているため、しばらくお待ちくださ<br>い。     | A CAL             |
| FeliCa Port Software With Driver のセットアップがセットアップ処理手順を示す InstallS<br>しています。 しばらくお待ちください。 | hield Wizard の準備を |
|                                                                                        |                   |
| InstallShield                                                                          | キャンセル             |

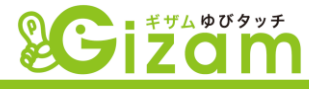

準備が整うとフェリカポートソフトウェアのセットアップウィザードが立ち上がります。 そのまま「次へ」をクリックしてください。

| FeliCa Port Software Setup | Ver.4.4.7.10                       | × |
|----------------------------|------------------------------------|---|
|                            | はしめに                               |   |
|                            | FeliCa Port Software のインストールを行います。 |   |
|                            | < 戻る(B) (次へ (N)> キャンセル             |   |

10

フェリカポートソフトウェアの利用許諾契約内容が表示されますので、必ずご確認いただいた上で問題なければ、「同意します」にチェックを入れて、「次へ」をクリックしてください。

| FeliCa Port Software Setup Ver.4.4.7.10                                                                                                    |        |
|----------------------------------------------------------------------------------------------------|--------|
| 使用許諾契約<br>次の製品使用許諾契約を注意深くお読みください。                                                                                                    | EA.    |
| 使用許諾契約                                                                                                    |        |
| <ul> <li>第1条(総則)</li> <li>ソニーは本ソフトウェアの日本国内における非独占的かつ譲渡不能な使用権を<br/>使用者に許諾します。</li> <li>第2条(使用権)</li> <li>使用者の本ソフトウェアの使用は個人的範囲に限定されるものとし、使用者は<br/>スワトウェアおよび関連書類の一部もしくは全部を複製(本ソフトウェアを</li> </ul> | ~      |
| <ul> <li>● i使用 午諾契約の全条項(こ同意します(A)</li> <li>○ 使用許諾契約の条項(こ同意しません(D)</li> </ul>                                                                                                    | ED剧(P) |
| instanonield<br>〈戻る(B) 次へ(N)〉                                                                                                    | ++>th  |

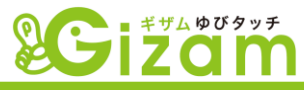

インストール先の確認画面に切り替わります。基本的にそのまま「次へ」をクリックしてください。

| <b>(ンストール先の選択</b><br>ファイルをインストールするフォルタを選択します。                            |                                  |                        |                      |
|--------------------------------------------------------------------------|----------------------------------|------------------------|----------------------|
| セットアッフでは、 ン次のフォルタでこFeliCa Secure Client<br>ボタンをクリックします。 別のフォルタベインストールする場 | をインストールします。この7:<br>合は、[参照]本タンを夘ッ | れなへのインストー<br>りしてフォルタを選 | ールは、[次へ]<br>択してください。 |
|                                                                          |                                  |                        |                      |
|                                                                          |                                  |                        |                      |
|                                                                          |                                  |                        |                      |
|                                                                          |                                  |                        |                      |
| - インストール先の7 <del>3ル</del> ダ                                              |                                  |                        |                      |
| インストール先のフォルダ<br>C:¥Program Files¥Sony¥FeliCa Secure Clie                 | mt                               |                        | 参照( <u>R</u> )       |
| インストール先のフォルダ<br>C¥Program Files¥Sony¥FeliCa Secure Clie<br>allShield     | ent                              | $\frown$               | 参照(12)               |

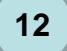

フェリカポートソフトウェアに必要なファイルコピー情報が表示されます。内容をご確認いただいた上で、「次へ」をクリックしてください。

| ヮイル コピーの開始                                               |                                                | Same 1                            |
|----------------------------------------------------------|------------------------------------------------|-----------------------------------|
| ファイルのコピーを開始する前に、設定                                       | 包内容を確認してください。                                  |                                   |
| プログラム ファイルのコピーを開始するカ<br>ボタンをクリックします。 現在の設定で              | ための情報は次の通りです。設定を確認し<br>よい場合は、D欠へ]ホッンを別ックするとファイ | て、変更を必要とする場合は[戻る]<br>レのコピーを開始します。 |
| 現在の設定                                                    |                                                |                                   |
| [ドライバソフトのインストール先]<br>C:¥Program Files¥Sony¥FeliCa        | RW¥Drivers¥WIN2K                               | <u>^</u>                          |
| [自己診断ツールのインストール先]<br>C:¥Program Files¥Sony¥FeliCa        | RW                                             |                                   |
| [FeliCa Libraryのインストール先]<br>C:¥Program Files¥Common File | es¥Sony Shared¥FeliCaLibrary                   |                                   |
| [FeliCa NFC Libraryのインストール                               | 先]                                             | ~                                 |
| <                                                        |                                                | 3                                 |
| allShield                                                |                                                |                                   |
|                                                          | ( 定る(B) )「                                     | ·ケヘ (N)> キャンセル                    |

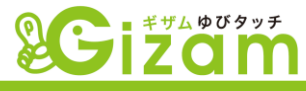

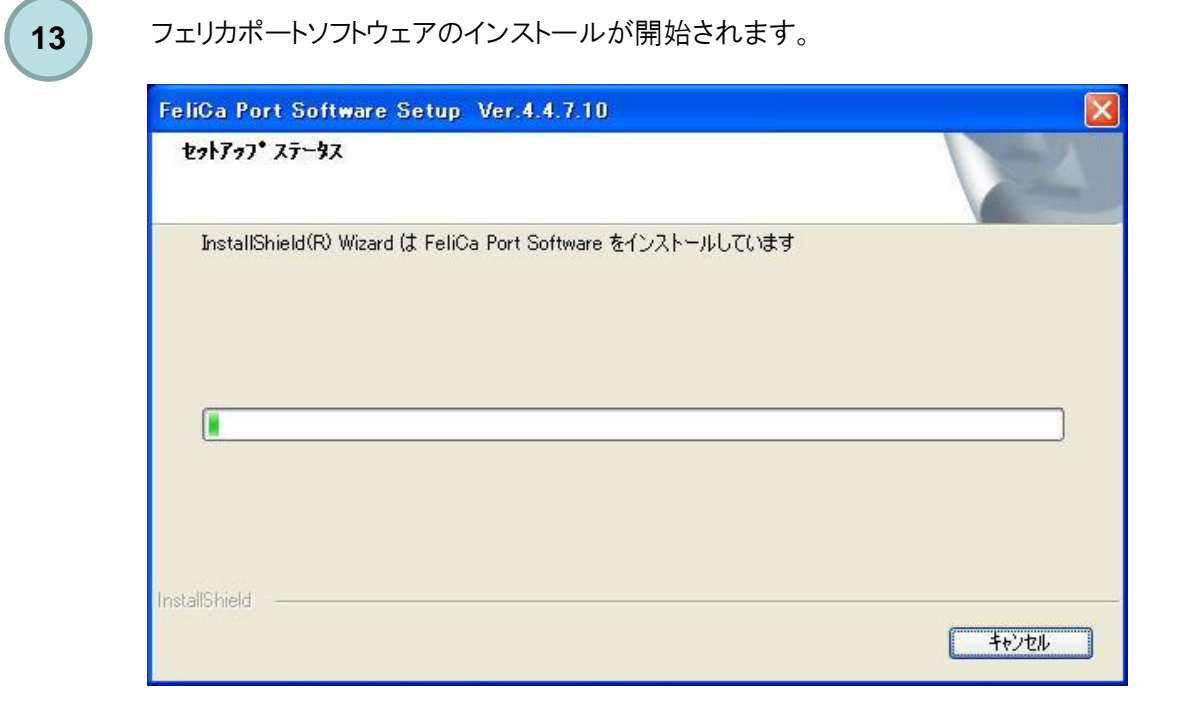

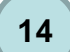

フェリカポートソフトウェアのインストールが完了しましたら、「完了」をクリックしてください。

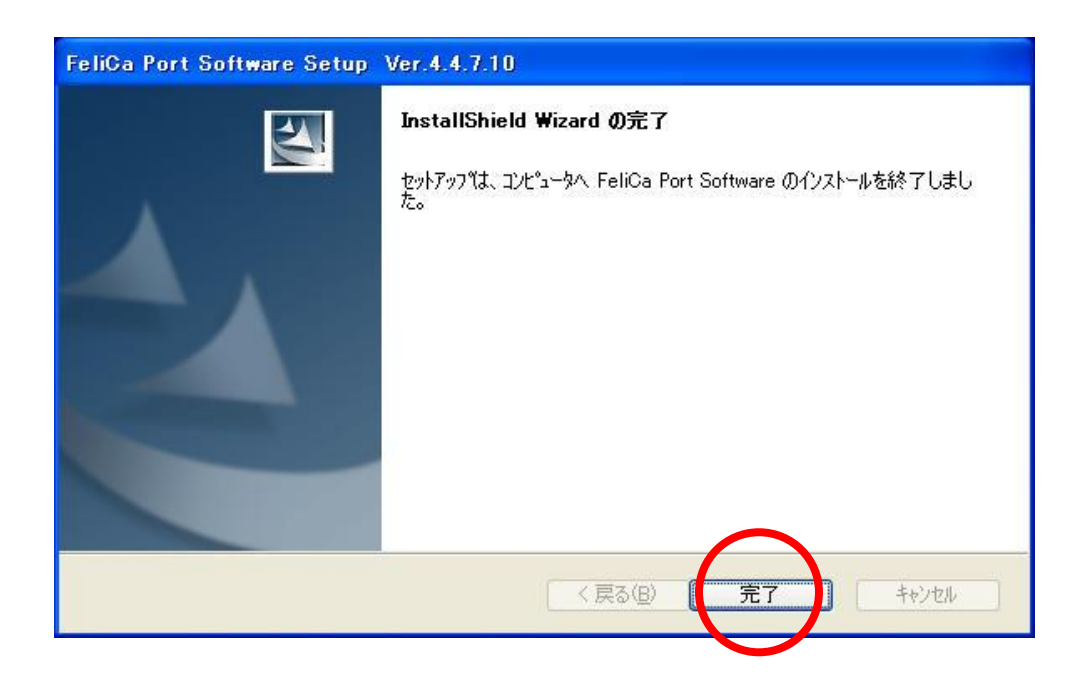

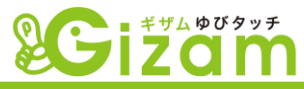

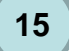

フェリカポートソフトウェアのインストールが完了すると、自動的に指認証機(IBI社製品、海外製品) のインストール準備が始まりますので、そのままお待ちくださいませ。

| IBISDK - InstallShield Wizard                                                                                               |     |
|----------------------------------------------------------------------------------------------------|-----|
| Preparing Setup<br>Please wait while the InstallShield Wizard prepares the setup.                                           | P   |
| IBISDK Setup is preparing the InstallShield Wizard, which will guide you through the rest ol<br>setup process. Please wait. | the |
|                                                                                                    |     |
| InstallShield                                                                                                    | cel |

16

指認証機インストーラーの準備が整いますと、セットアップウィザードが表示されます。 こちらの製品は海外製の為、英語表記となりますが、特に気にせずインストールを進めてください。 内容が気になる方は、翻訳ソフト等をご利用の上、ご確認くださいませ。

当マニュアルでは、規約等の詳細説明は割愛させていただいたおります。ご了承くださいませ。

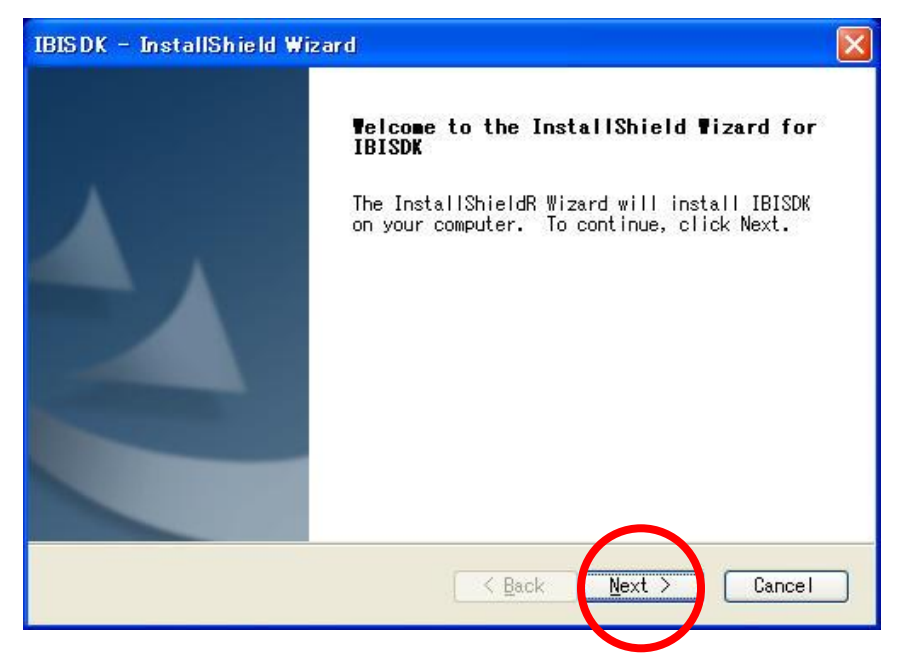

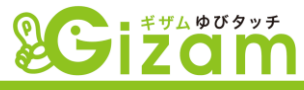

#### 指認証機ソフトウェアの利用許諾内容が表示されます。

 accept the terms of the license agreement (規約に同意する)にチェックを入れて 「Next」をクリックしてください。

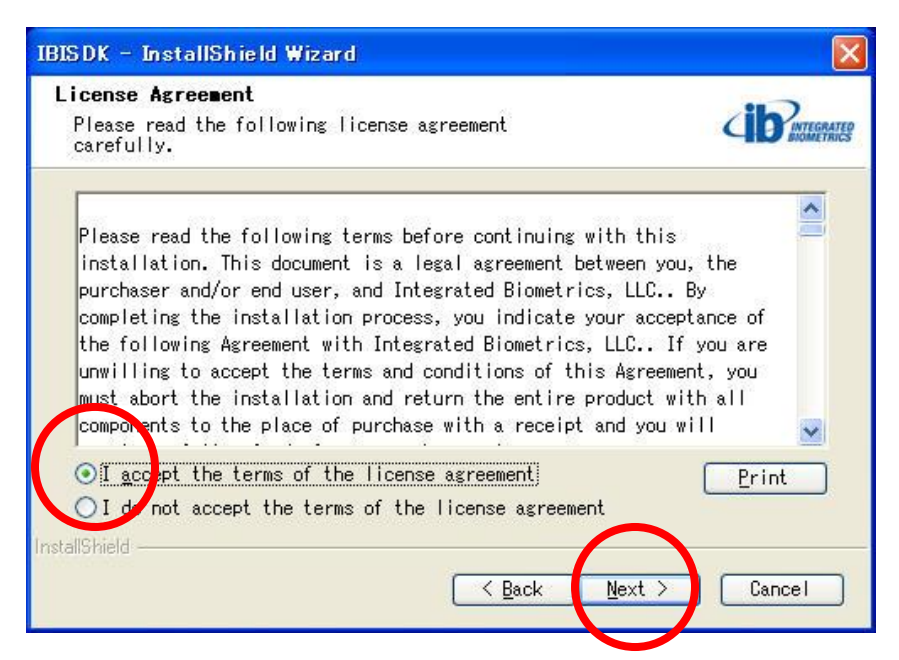

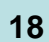

指認証機ソフトウェアのインストールが始まります。

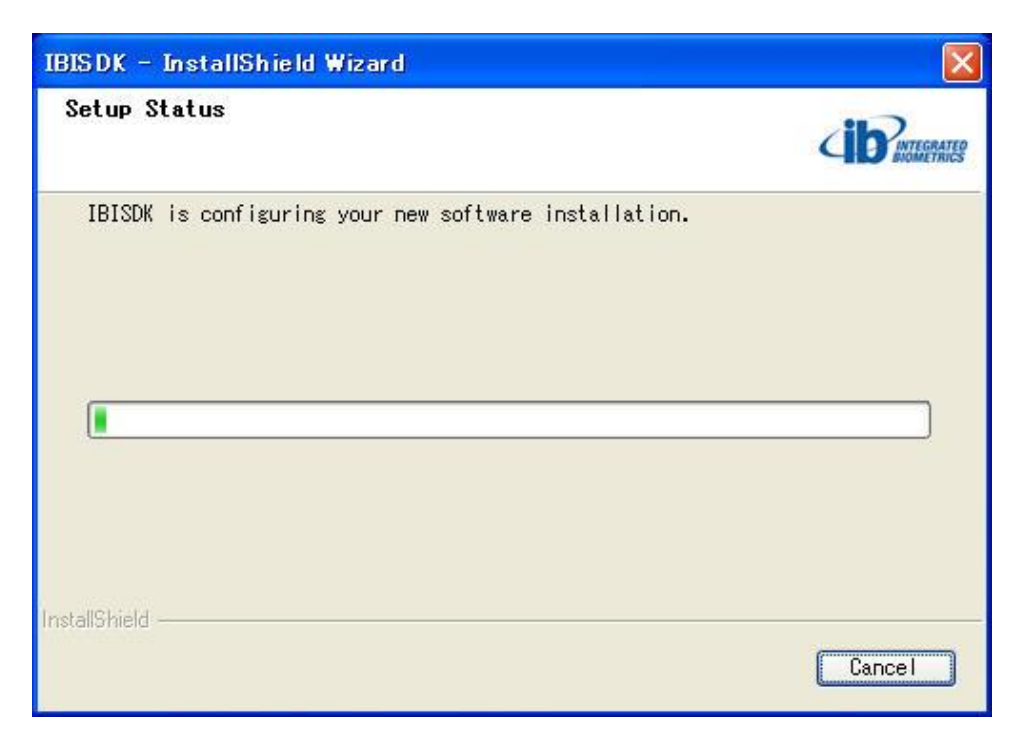

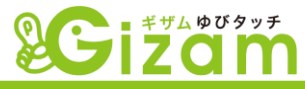

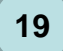

指認証機ソフトウェアのインストールが完了すると、以下の画面が表示されますので、 「finish」をクリックしてインストールを完了してください。

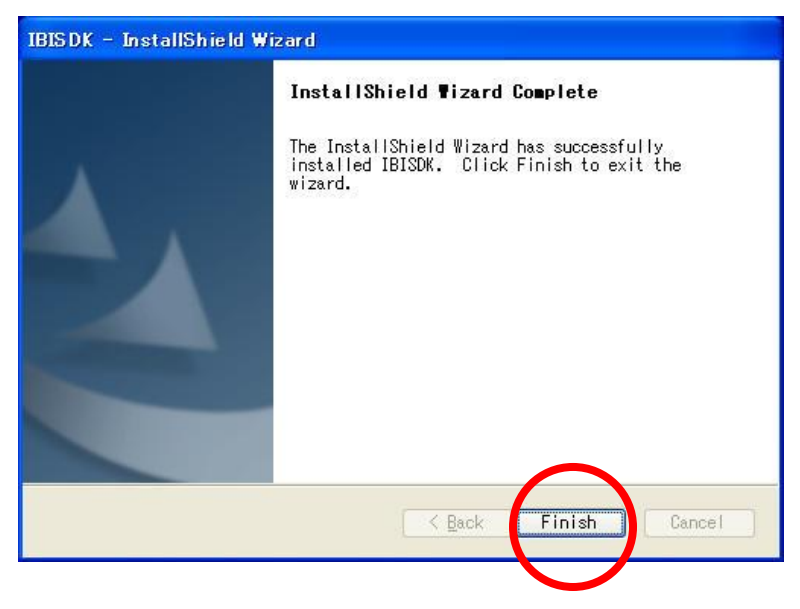

以上でGizam-ゆびタッチ システムに必要なすべてのソフトウェアがインストール完了となります。 すべてのインストールが完了しますと、デスクトップ上に3つのショートカットアイコンが新たに作成 されます。

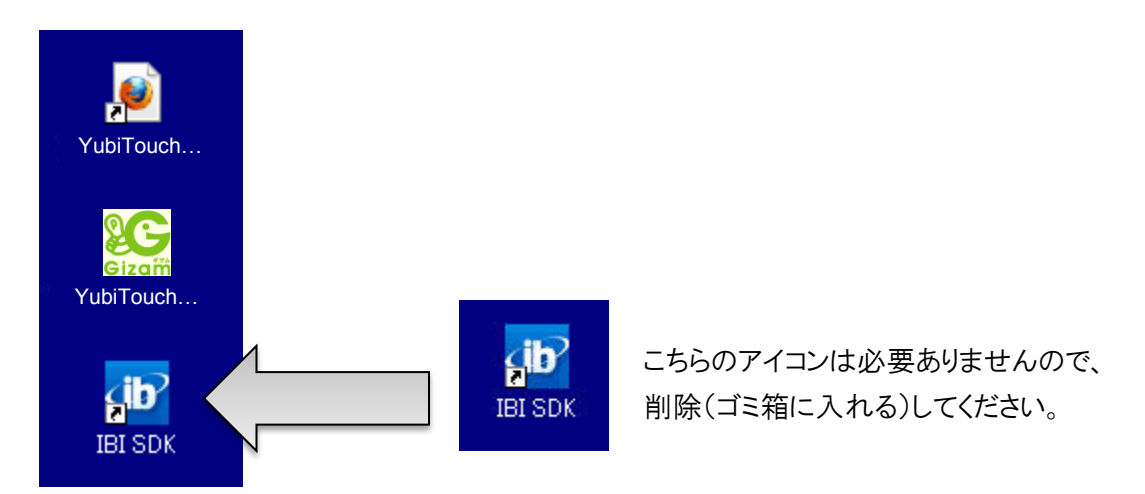

インストールが完了しましたので、次にGizam-ゆびタッチの設定について解説いたします。

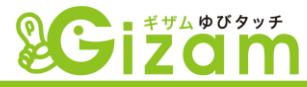

# Gizam-ゆびタッチ 初期設定

インストールが完了いたしましたら、Gizam-ゆびタッチの初期設定を行います。 こちらの設定は初回のみの設定になります。

こちらの設定を行う前に、ご利用のパソコンにお手元に届いている 指認証機とPASORIを接続してください。 接続していないとエラーが表示されます。

デスクトップ上に作成されたYubiTouchAgentのアイコンをクリックします。

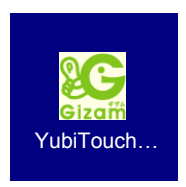

2

1

設定情報の「ログインID」と「パスワード」にGizam会員登録の際に決めた ログインIDとパスワードを入力下さい。

| C YubiTouch |                                                   |
|-------------|---------------------------------------------------|
| メッセージ 設定    |                                                   |
| URL:        | http://sizem.jp                                   |
| ログインID:     | パスワード:                                            |
| エージェントポート:  | 8080                                              |
| ログレベル:      | 3-インフォーログ 🗸                                       |
| ログフォルダ:     | C:¥Users¥kamiya¥AppData¥Roaming¥YubiTouch¥logs    |
| Tempフォルダ:   | C:¥Users¥kamiya¥AppData¥Roaming¥YubiTouch¥temp 選択 |
|             | 保存                                                |
|             | <br>隠す 終了                                         |
|             |                                                   |

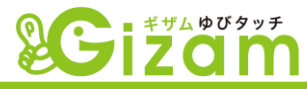

設定情報の「ログインID」と「パスワード」の入力が終わりましたら【保存】をクリックしてください。

2

|      | C YubiTouch |                      |               |                | - • ×     |        |
|------|-------------|----------------------|---------------|----------------|-----------|--------|
|      | メッセージ 設定    |                      |               |                |           |        |
|      | URL:        | http://gizam.jp      |               |                |           |        |
|      | ログインID:     | a-point24            | パスワード         | *****          |           |        |
|      | エージェントポート:  | 8080                 |               |                |           |        |
|      | ログレベル:      | 3-インフォーログ            | •             |                |           |        |
|      | ログフォルダ:     | C:¥Users¥kamiya¥AppD | )ata¥Roaming¥ | YubiTouch¥logs | 選択        |        |
|      | Tempフォルダ:   | C#Osers#kamiya¥AppD  | )ata¥Roaming¥ | YubiTouch¥temp | 選択        |        |
|      |             | 保存                   |               |                |           |        |
|      |             |                      |               | 隠す             | 終了        |        |
|      |             |                      |               |                | .4        |        |
|      |             |                      |               |                |           |        |
| 設定変更 | 確認          | 23                   |               | [Info]         |           | ×      |
|      |             |                      |               |                |           |        |
| 設定情報 | 報を保存します。よろし | いですか?                |               | 👔 設定           | 情報を保存しました | -<br>- |
|      |             |                      |               | $\overline{}$  |           |        |
|      | (よい(Y)      | しいいえ(N)              |               |                | - C       |        |
|      |             |                      |               |                |           | ж      |
|      |             |                      |               |                |           |        |
|      | ※入力したIDとパン  | スワードが間違っている          | ると以下の画        | 像が表示され         | ます。       |        |
|      | 冉度、人力した     | 情報を確認して冉人            | 力ください。        |                |           |        |
|      | [Error]     |                      |               |                |           |        |
|      | 63          | エラー:サーバをログインでお       | きませんでした!影     | 定情報を確認し        | てください。    |        |
|      |             | (                    |               |                |           |        |
|      | 100         |                      |               |                |           | )      |
|      |             |                      |               |                |           |        |

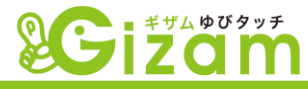

| -        |  |
|----------|--|
| 2        |  |
|          |  |
| <u> </u> |  |

設定情報が問題なく完了すると、以下の画面が表示されます。 確認できましたら、「**隠す」ボタンをクリック**してください。

| C YubiTouch                                      |    |
|--------------------------------------------------|----|
| メッセージ 設定                                         |    |
| サーバをログインしています<br>サーバをログインできました!<br>指リーダーを起動しました! | *  |
|                                                  |    |
|                                                  |    |
|                                                  | Ţ  |
| <br>[ []<br>[]<br>[]<br>[]                       | 終了 |
|                                                  | .a |

※隠すボタンを押すと、デスクトップの右下にGizam-ゆびタッチアイコンが格納されます。

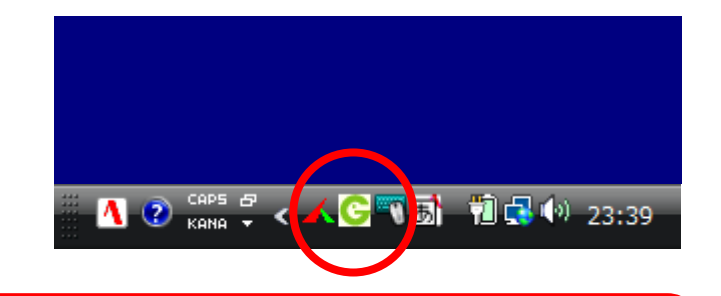

※終了ボタンをクリックしないように、気をつけてください。 間違えて、終了ボタンをクリックした場合は、再度YubiTouchAgentのアイコンをクリックして 隠すボタンをクリックしてください。

以上の手順でGizam-ゆびタッチの設定がすべて完了となります。

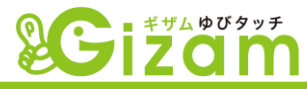

# Gizam-ゆびタッチ にログインしてみよう

1

2

### インストールが完了いたしましたら、Gizam-ゆびタッチにログインしてみましょう。

デスクトップ上に作成されたYubiTouchWebのショートカットアイコンをクリックします。

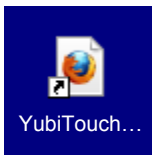

「ログインID」と「パスワード」にGizam会員登録の際に決めたログインIDとパスワードを入力下さい。

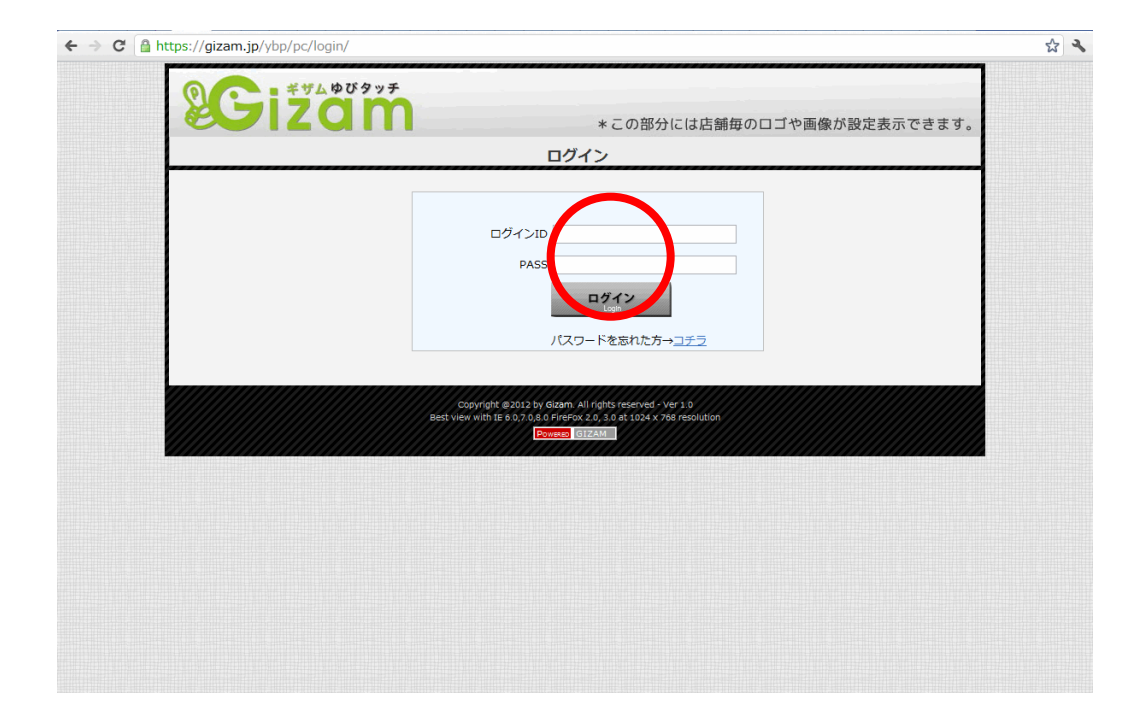

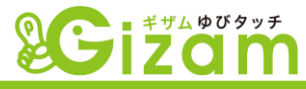

ログインが正常に完了すると、以下のGizam-ゆびタッチ待機画面が表示されます。

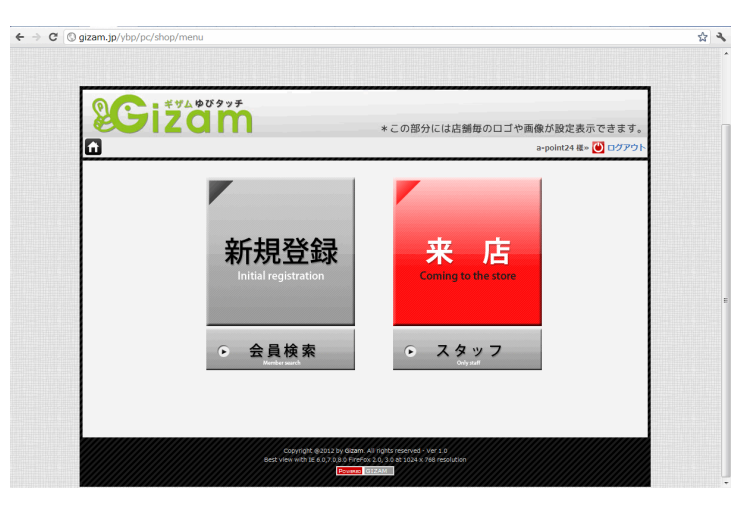

4

3

キーボード上部のF11ボタンを押すと、上部の余計なメニューバーが非表示になりますので、 ログイン後、F11ボタンを押すことをオススメいたします。

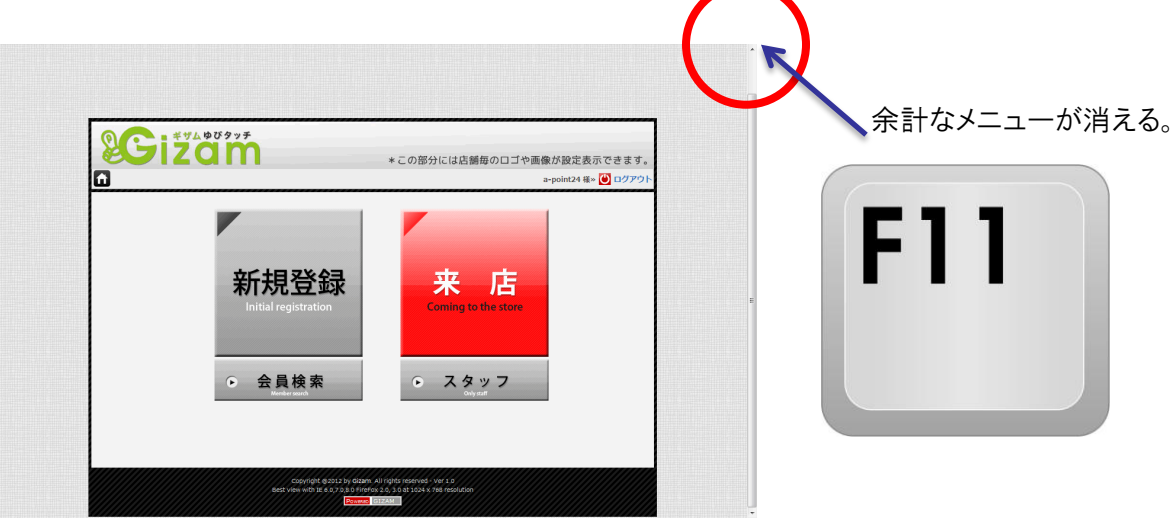

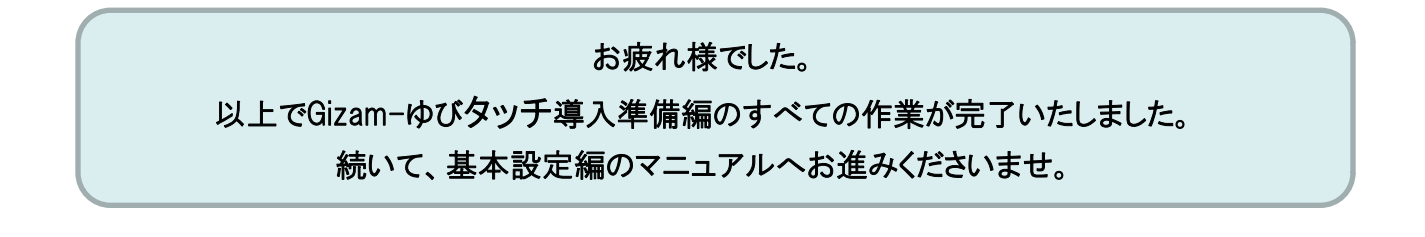